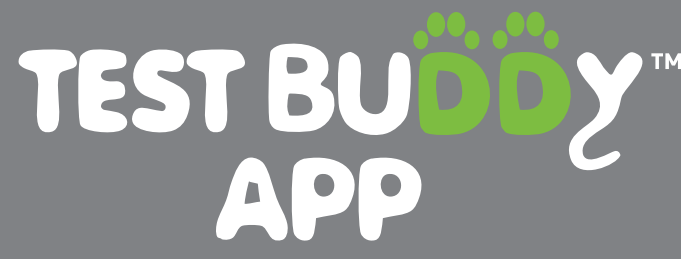

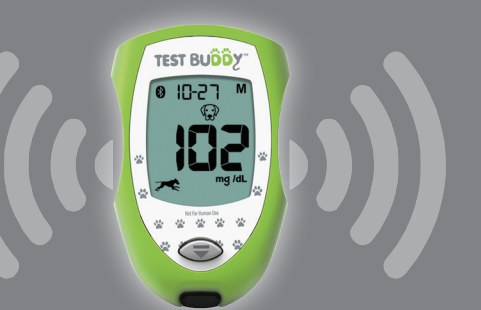

The Test Buddy System is intended for use only with dogs and cats. NOT FOR HUMAN USE.

## **Pairing (Connecting) Meter with Your Mobile Device**

Pairing enables your Test Buddy<sup>™</sup> Meter to wirelessly upload test results to the Test Buddy<sup>™</sup> APP (application) on your mobile device. The meter must have the Bluetooth feature turned on and your mobile device must have the TEST BUDDY APP installed. The Test Buddy<sup>™</sup> Meter can be paired with up to four (4) mobile devices. The Test Buddy Meter and the mobile device must be within 10 feet of each other for the results to upload.

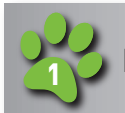

Download the Test Buddy APP from the appropriate app store before pairing your meter.

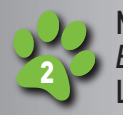

Make sure that the Bluetooth SMART<sup>®</sup> feature is turned on in the meter (see *Turn Bluetooth On and Off* in the *Setting Up the Meter section in the Owner's Booklet.* section). Look for (s) on your meter display to confirm Bluetooth is on.

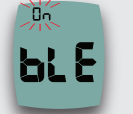

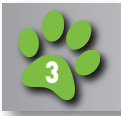

Press **S** on the meter.

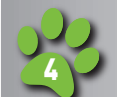

Open the Test Buddy APP and follow the instructions to locate the meter (select the device named PETAIR). When prompted, enter **the last 6 digits of the meter serial number** found on the meter back label. This is the meter's PIN (Android) or code (iPhone). Wait for the mobile

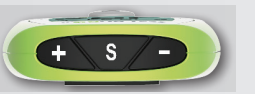

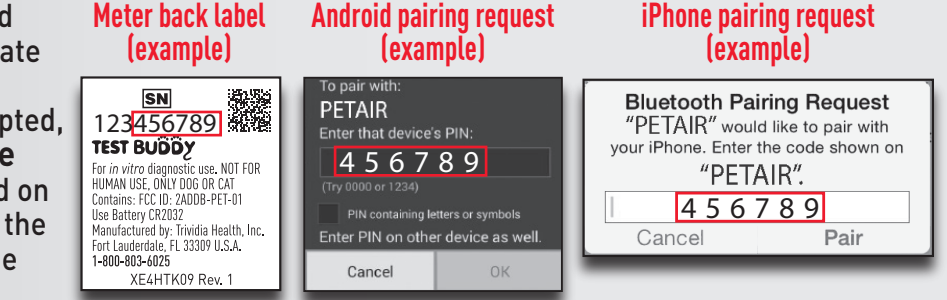

device to confirm connectivity. Once pairing is complete, test results are automatically uploaded from the Test Buddy Meter memory to the mobile device.

## Note: If you make a mistake during pairing, turn the meter off and re-start at Step #2.

- This meter operates with Bluetooth SMART. Make sure that your mobile device(s) can work with Bluetooth SMART.
- You must first pair your mobile device(s) with your Test Buddy meter to upload test results.
- The Test Buddy APP can be paired with up to three (3) Test Buddy meters.
- **Do not** pair more than one mobile device to the meter at a time. If your meter is already paired with four (4) mobile devices and you try to pair a new mobile device, the first mobile device is replaced with the new one.
- If you insert a test strip into the meter while uploading results to the APP, the results stop uploading. You must re-start the upload from the APP.

## **Warning:** The Bluetooth feature on the meter sends your pet's test results to a paired mobile device. To keep your pet's test results consistent:

- Do not let anyone else use your meter to test their pet's blood glucose.
- Only let trusted people (veterinarian, family, etc.) upload results to the APP.
- Keep your meter serial number private.

## Go to www.testbuddymeter.com for a list of compatible mobile devices.

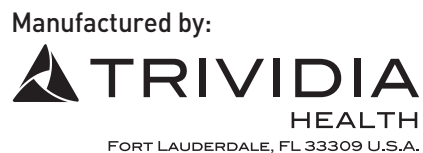

WEB-00289 © 08/2020 Trividia Health, Inc. Test Buddy is a trademark of Trividia Health, Inc. The Bluetooth® word mark and logos are registered trademarks owned by Bluetooth SIG, Inc. and any use of such marks by Trividia Health, Inc. is under license.